## Oppdatering av styre og ledelse i SportsAdmin.

| 1. Logg inn i                                                                                                    |                                                                                                    |                                                                                                    |
|----------------------------------------------------------------------------------------------------|----------------------------------------------------------------------------------------------------|----------------------------------------------------------------------------------------------------|
| SportsAdmin.no                                                                                                    |                                                                                                    |                                                                                                    |
| <ol> <li>Pass på at du har<br/>på<br/>idrettsrådshatten<br/>(i deres tilfelle står<br/>der xxx idrettsråd)</li> <li>Trykk på til XXX<br/>idrettsråd</li> </ol> | SA     Startsiden       Image: Handlekury     Image: Startsiden       Image: Handlekury     Image: Startsiden       Image: Organisasjon     Endre brukemavn       Image: Organisasjon     Endre brukemavn       Image: Person     Endre passord       Image: Veglikkehold mine opplysninger i Min idrett       Image: Veglikkehold mine opplysninger i Min idrett       Image: Veglikkeho                                                                                                    | Snarveier<br>Administrer mine arrangementer<br>Påmelding til arrangement<br>Til lokale aktivitestmidler<br>Mine distribusjonslister<br>Til More og Romsdal idrettskrets |
| 4 Trykk på styre og                                                                                                    | Organisasion Mare or Romsdal idrettskrets Deteravik melom opphyninger her NE or Brannyyundregistenet BBI                                                                                                    |                                                                                                    |
|                                                                                                    | I Tilbake til sokeresultater A Send meldinn III Vis onglysninger registrert hos BB                                                                                                    |                                                                                                    |
| 5. I det nye<br>skjermbildet<br>trykker du på<br>endre styre og<br>ledelse.                                                                                    | Generell     Detailer     Dokumenter     Tilleggsopplysninger til BR     Sty       Endringslogg     Image: Style style s | re og ledelse Grganisasjonsforhold Hierarki Meldingeslogg BR                                                                                                    |
| 6 Deretter endrer du                                                                                                    | Kortnavn Møre og Romsdal idrettskrets                                                                                                    | Postadresse Idrettsveien 2                                                                                                    |
| de com endres                                                                                                    | Fullt navn Møre og Romsdal idrettskrets                                                                                                    |                                                                                                    |
| skal.                                                                                                    | Org.kode IK15                                                                                                    | Postnr/Poststed 6413 MOLDE                                                                                                    |
|                                                                                                    | Org.type Idrettskrets                                                                                                    | Land Norge                                                                                                    |
|                                                                                                    | Org.nr 971570652                                                                                                    | Besøksadresse Idrettsveien 2, 6413 MOLDE                                                                                                    |
|                                                                                                    | Kommune Molde                                                                                                    | Postnr/Poststed 6413 MOLDE                                                                                                    |
|                                                                                                    | Kommentar                                                                                                    | Telefon                                                                                                    |
|                                                                                                    |                                                                                                    | Mobil 41900996                                                                                                    |

## NORGES IDRETTSFORBUND Møre og Romsdal idrettskrets

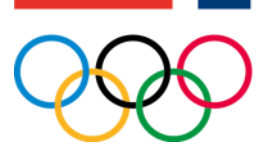